# installatie extra scanning server

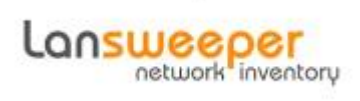

#### context

2025/07/07 03:09

dit document beschrijft de installatie van een extra scanning server

## voorbereiding

- 1. controleer je toegang op de SQL server waarnaar de scanning server zal schrijven
- controleer de geinstalleerde versie (Configuration > Current version) en download die versie.

## installatie

- 1. meld aan als lokale beheerder op de server
- 2. start de installer
- 3. aanvaard de gebruikersovereenkomst
- 4. kies Advanced install
- 5. Database Type: SQL Server
- 6. kies: New Lansweper Service
- 7. geef de naam van de **SQLserver**, kies **SQL Server Authentication** (indien: untrusted Domain)
- 8. geef lansweeperuser + wachtwoord in

| Please specify the s | erver where the Lansweeper databas      | e is installed. |   |
|----------------------|-----------------------------------------|-----------------|---|
| Type the server nar  | e, or select it from the dropdown list: |                 |   |
|                      | sweepie.monitoring.net                  |                 | ¥ |
| Authentication:      | SQL Server Authentication               | ¥               |   |
| User Name:           | lansweeperuser                          |                 |   |
| Password:            | •••••                                   |                 |   |
|                      |                                         |                 |   |

9. negeer de boodschap over licentie en ga verder

- 10. start c:\Program Files (x86)\Lansweeper\Tools\ConfigEditor en geef het wachtwoord van de lansweeperuser in
- 11. kies: Save config and restart service
- 12. meld aan op de webconsole > **Scanning**

| fs2 🧶 sweepie                                      |              |               |                      |                    |           |       |
|----------------------------------------------------|--------------|---------------|----------------------|--------------------|-----------|-------|
| Scenning Torgets (@+co                             | ine mail     |               |                      |                    |           |       |
| Add Scanning Target                                | Scan now *   | M Datable All | Exceed All Schedules | Excand All Options |           |       |
|                                                    | ~            |               |                      |                    |           |       |
| Quick scan Enabled                                 | Scan type    | Target        | Description          | Schedule Options   | Last scan | Error |
| Al                                                 | ~ AI         | v             | 19                   | a.)                |           |       |
| (C)                                                | -            | i in malain   |                      |                    |           |       |
| Composition and and and and and and and and and an | Seconda inte | t template    |                      |                    |           |       |
|                                                    |              |               |                      |                    |           |       |

#### meer info

voeg hier linken toe naar verdere uitleg

lansweeper

From: https://louslab.be/ - Lou's lab

Permanent link: https://louslab.be/doku.php?id=lansweeper:installatie\_extra\_scanning\_server

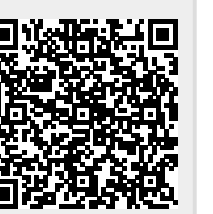

Last update: 2024/11/16 18:14